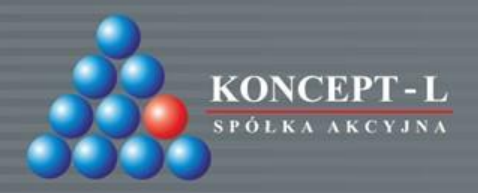

# SKLEP INTERNETOWY KONCEPT-L REJESTRACJA DO SKLEPU

SYSTEMY AUTOMATYCZNEJ IDENTYFIKACJI

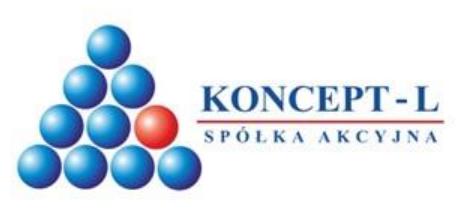

# Warunkiem rozpoczęcia korzystania ze sklepu internetowego jest rejestracja

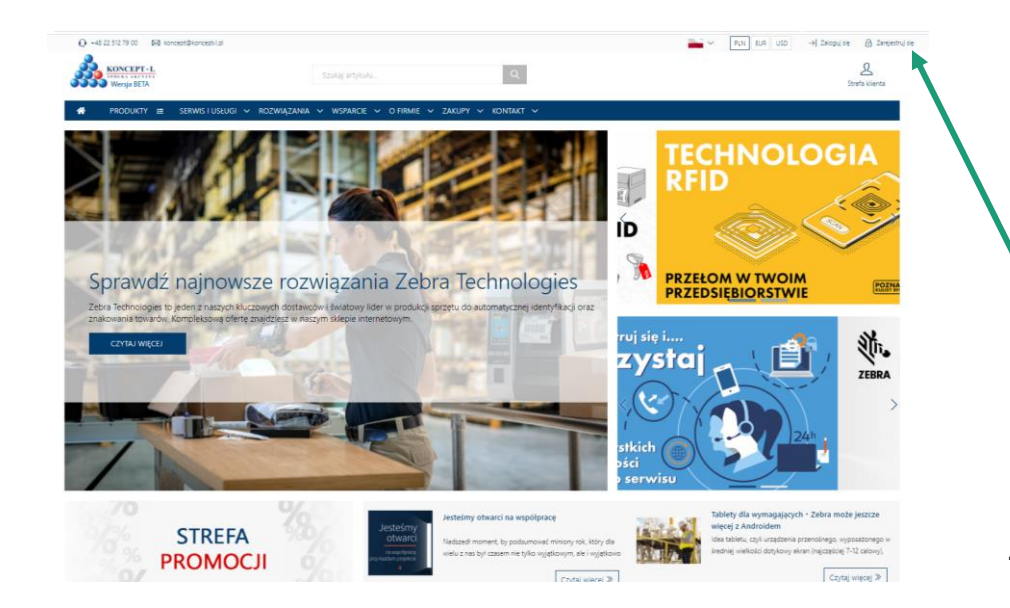

Aby dokonać rejestracji, należy wejść na stronę <u>www.koncept-l.pl</u>. Na stronie głównej, w prawym górnym rogu znajduje się przycisk "Zarejestruj", w który należy kliknąć, aby przenieść się do formularza rejestracyjnego.

ZAREJESTRUJ SIE

🜔 🛅 🚯 🗭 KONCEPT-L.PL

![](_page_2_Picture_0.jpeg)

#### Wypełnij formularz rejestracyjny

Aby założyć konto, należy poprawnie wypełnić wszystkie pola zaznaczone gwiazdką. Dla poprawnej weryfikacji bardzo ważne jest wpisanie poprawnego i aktualnego numeru NIP. Proces rejestracyjny nie pozwoli przejść do następnej zakładki bez poprawnego wypełnienia wszystkich pól. Następnie należy wybrać "Przejdź dalej".

![](_page_2_Figure_3.jpeg)

- 1. Poprawny adres e-mail
- 2. Hasło zawierające minimum 8 znaków, dużą literę, małą literę, cyfrę i znak specjalny
- Numer ewidencji podatkowej wraz z przyporządkowanym do danego kraju przedrostkiem
- 4. Pole "przejdź dalej" podświetli się po poprawnym wypełnieniu wszystkich pól formularza

**UWAGA!**: W przypadku istnienia konta pod konkretnym numerem NIP system zablokuje możliwość założenia kolejnego konta. W takiej sytuacji operator powinien zgłosić się do użytkownika wewnątrz firmy, który pierwszy założył konto w Koncept-L celem dodania nowego użytkownika.

![](_page_3_Picture_0.jpeg)

#### Zakończ wypełnianie formularza rejestracyjnego

Po poprawnym wypełnieniu pola NIP, wszystkie szczegółowe dane firmy takie jak nazwa oraz adres podstawią się automatycznie. Należy uzupełnić niewypełnione pola, a następnie, po akceptacji regulaminu oraz zaznaczeniu zgód marketingowych, kliknąć przycisk "Zarejestruj się".

| a :                                                                                                    | Zarejestruj się                                                                                                    |                      |
|----------------------------------------------------------------------------------------------------|----------------------------------------------------------------------------------------------------|----------------------|
| Dane konta                                                                                                    | Adres firmy                                                                                                    |                      |
| lazwa firmy *                                                                                                    |                                                                                                    |                      |
| Firma Testowa                                                                                                    |                                                                                                    |                      |
| Jlica ®                                                                                                    |                                                                                                    | loctoćm              |
| 'estowa                                                                                                    |                                                                                                    | JESIESIII            |
| lumer domu                                                                                                    | Numer lokalu                                                                                                    | otwar                |
| 8                                                                                                    | 166                                                                                                    | OLVAIO               |
| Kod pocztowy *                                                                                                    | Miasto *                                                                                                    |                      |
| 00-000                                                                                                    | Warszawa                                                                                                    | na współpra          |
| umer telefonu 🏾                                                                                                    |                                                                                                    | przy każdym projek   |
| 000-000-000                                                                                                    |                                                                                                    | ріду кадаўні ріојекі |
| * Zapoznałem się i w pełni akceptuję regularnin                                                                                                    |                                                                                                    |                      |
| Wynalam srgodę na<br>antičowych od Koncept 1<br>dnąć zgodę w kałdym o<br>brięcia zgody. Mam pr<br>usrięcia lub ograniczenia<br>dministratorem jest Konce<br>dministratorem jest Konce<br>Pola oznaczone gwiaz<br>Pola oznaczone gwiaz<br>2 Z | Attrymynamie meekteitera i informasji<br>At. Zpoto jed dokomekna Mare prevo<br>sanja jedne prevenzene u, do rzany<br>mer dentgen do danych, sproteknamik,<br>prostenaranka perakti sprotekna, pase<br>jed 5.4. AttWeenska 2013-24 Wersame,<br>en specher z höghet prevenska.<br>Stats Deleton<br>rich a spotose nikoje prevenska.<br>En a potovskjatkove<br>Zaregjestrug škje |                      |

KONCEPT-L.PL

- 1. Akceptacja regulaminu sklepu
- Akceptacja zgód marketingowych wraz z wyborem formy kontaktu. Można zaznaczyć jedną, dwie, wszystkie lub żadnej.
- 3. Pole "Zarejestruj się" podświetli się po poprawnym wypełnieniu wszystkich pól formularza

![](_page_4_Picture_0.jpeg)

#### Wiadomości e-mail po rejestracji Po prawidłowej rejestracji na stronie www.koncept-l.pl , system wysyła wiadomość e-mail potwierdzającą utworzenie konta.

| Aktywacja konta                   | koncent-Loi). Dodai kontakt                                     |
|-----------------------------------|-----------------------------------------------------------------|
| Do: Koncept-L; Koncept-           | L;                                                              |
| KONCEPT-L                         | Koncept-L Spółka Akcyjna                                        |
| Dzień dobry,                      |                                                                 |
| Twoje konto zos<br>administratora | tało aktywowane, jednak musi zostać jeszcze zaakceptowane przez |
| Dane potrzebne d                  | o zalogowania:                                                  |
| E-mail (login):                   |                                                                 |

Od tego momentu administracja sklepu ma trzy dni na weryfikację konta.

**UWAGA!**: Jeżeli firma, z podanym w procesie rejestracji numerem NIP, widnieje już w bazie klientów Koncept-L, natomiast osoba kontaktowa oraz adres e-mail nie są zarejestrowane w bazie klientów, klient może zostać poproszony o przesłanie dokumentów potwierdzających zasadność prośby o utworzenie konta. Sugerowane dokumenty: wyciąg z KRS lub np. pisemne upoważnienie podpisane przez osobę decyzyjną wraz z pieczątką.

# 🜔 ն 🚯 🗊 KONCEPT-L.PL

![](_page_5_Picture_0.jpeg)

#### Zmiana statusu konta na aktywny

| Status rejestrac<br>Koncept-L (rejestracjac | cji kontrahenta<br>⊛koncept-l.pl) Dodaj kontakt |
|---------------------------------------------|-------------------------------------------------|
| KONCEPT-L                                   | Koncept-L Spółka Akcyjna                        |
| Dzień dobry,                                |                                                 |
| Status rejestrac                            | ji kontrahenta w naszym sklepie uległ zmianie   |
| Aktualny status rejestra                    | acji kontrahenta to aktywny.                    |
| W przypadku wątpliw                         | ości prosinty o kontakt z obsługą sklepu.       |

Po otrzymaniu wiadomości informującej o zmianie statusu konta na aktywny, można zalogować się do sklepu Koncept-L używając swojego adresu e-mail oraz wcześniej wybranego hasła.

Otrzymanie takiej wiadomości świadczy o pozytywnej weryfikacji konta.

# 🜔 🕼 🚯 🗊 KONCEPT-L.PL

KONCEPT-L POLKAAKCYJNA Aktywacja konta w przypadku utworzenia go przez administrację strony. Po utworzeniu konta na znajdujący się w bazie danych firmy Koncept-L adres e-mail, klient otrzymuje wiadomość e-mail potwierdzającą utworzenie konta oraz prośbę o ustawienie hasła.

Konto utworzone w eSklepie przez Administratora Koncept-L (rejestracja@koncept-L,pl) Dodaj kontakt

Koncept-L Spółka Akcvina

Do: Koncept-L; Koncept-L;

![](_page_6_Picture_3.jpeg)

Dzień dobry,

Zostało utworzone dla Ciebie konto w naszym sklepie internetowym Koncept-L Spółka Akcyjna

![](_page_6_Picture_6.jpeg)

Aby ustawić swoje haslo kliknij na poniższy link i postępuj zgodnie z instrukcją. https://koncept-1.comarch-esklep.pl/przypomnienie-hasla,8?/hash=aa3a7cd9616cf328eb220e1004fa921ade9ed957a9ec c5f7570h6Hz40c5806e

Po zalogowaniu do konta prosimy o aktualizację danych.

Zapraszamy do zakupów!

Po otrzymaniu wiadomości, należy kliknąć w link, który przeniesie nas do strony, na której ustawimy hasło.

# 6 6 S KONCEPT-L.PL

![](_page_7_Picture_0.jpeg)

# Nadanie nowego hasła

|                                   |                                                                                                    |                                                                                                    |                                                                                                    | uisia A Zaraiastruisia |
|-----------------------------------|----------------------------------------------------------------------------------------------------|----------------------------------------------------------------------------------------------------|----------------------------------------------------------------------------------------------------|------------------------|
|                                   | KONCEPT-L<br>Wersja BETA                                                                           |                                                                                                    |                                                                                                    |                        |
|                                   | < WRÓĆ DO ZAKUPÓW                                                                                  | → PRZYPOMNIENIE HASŁA                                                                                                    |                                                                                                    |                        |
|                                   |                                                                                                    |                                                                                                    |                                                                                                    |                        |
|                                   |                                                                                                    |                                                                                                    |                                                                                                    |                        |
|                                   |                                                                                                    | *                                                                                                    |                                                                                                    |                        |
|                                   |                                                                                                    |                                                                                                    |                                                                                                    |                        |
|                                   |                                                                                                    | Podaj nowe hasło                                                                                                    |                                                                                                    |                        |
|                                   |                                                                                                    | -                                                                                                    |                                                                                                    |                        |
|                                   |                                                                                                    | Powtórz nowe hasło                                                                                                    |                                                                                                    |                        |
|                                   |                                                                                                    |                                                                                                    |                                                                                                    |                        |
|                                   |                                                                                                    | → Zmień hasło                                                                                                    |                                                                                                    |                        |
| Dla                               | potwierdzenia zgod                                                                                 | dy na kontakt oraz przesłanie ofe                                                                                                    | erty Koncept-L S.A., prosimy o podanie adresu e-mail oraz zaznaczenie checkboxa:                                                                                                    |                        |
|                                   |                                                                                                    |                                                                                                    | Podaj nam swój adres email                                                                                                    |                        |
| Wpi                               | sz adres email                                                                                     |                                                                                                    | →                                                                                                    |                        |
|                                   | "Wyrazam zgodę na otrzymywanie newslette<br>przeniesienia danych. Administratorem jest l<br>E-mail | ra i informacji handlovych od Koncept-L S.A. Zgoda jest dobrovolna. Mam p<br>Goncept-L S.A. ul.Wenecka 12 01-244 Wastzawa. Administrator przetwarza da | press shelp "goody w kalayn costs labor proteorane og de costs utfrejels sporty. Men prænd destpu de darych, gresteanen, sussipils kå organizanta proteorana, præns gresteanen, præns weitelenis klargi de or<br>en gjolder a hillyk Pywaressi. | anu nadzorczego lub    |
| <b>TWOJE KONTO</b><br>Rejestracja |                                                                                                    |                                                                                                    | KONTAKT                                                                                                    |                        |
|                                   |                                                                                                    |                                                                                                    | Koncept-L Spółka Akcyjna                                                                                                    |                        |
|                                   | Profil k                                                                                           | lienta                                                                                                    | Q +48 22 512 79 00                                                                                                    |                        |
|                                   | Logow<br>Przypo                                                                                    | mnienie hasła                                                                                                    | est rejestracja⊯koncept-r.pr<br>Pokaž więcej ≫                                                                                                    |                        |
|                                   |                                                                                                    |                                                                                                    |                                                                                                    |                        |

Link, przeniesie nas na stronę, gdzie należy wpisać hasło, następnie powtórzyć je w polu poniżej. Hasła muszą być identyczne, zawierać min. 8 znaków, dużą literę, małą literę, cyfrę i znak specjalny. Wpisanie haseł, należy potwierdzić klikając w przycisk "Zmień hasło".

# 🜔 🛅 🖗 🗐 KONCEPT-L.PL

![](_page_8_Picture_0.jpeg)

# Konto w serwisie, a możliwość dokonania zakupu

Otrzymanie konta w serwisie Koncept-L nie jest jednoznaczne z możliwością dokonywania zakupów. Rejestracja otwiera jedynie możliwość ograniczonego korzystania z Panelu klienta oraz składanie zgłoszeń serwisowych RMA.

**UWAGA!**: Systemie B2B Koncept-L nie jest skierowane do konsumentów w rozumieniu Art. 221 Kodeksu Cywilnego, lecz wyłącznie do Dealerów dokonujących zakupu produktów związanych bezpośrednio z działalnością gospodarczą lub zawodową, w celu ich dalszej odsprzedaży.

W celu uzyskania dostępu do funkcji sprzedażowych serwisu wymagana jest dodatkowa weryfikacja statusu klienta oraz aktywacja modułu sprzedażowego. Zgłoszenia prośby o weryfikację statusu można złożyć z wykorzystaniem <u>formularza kontaktowego</u>.